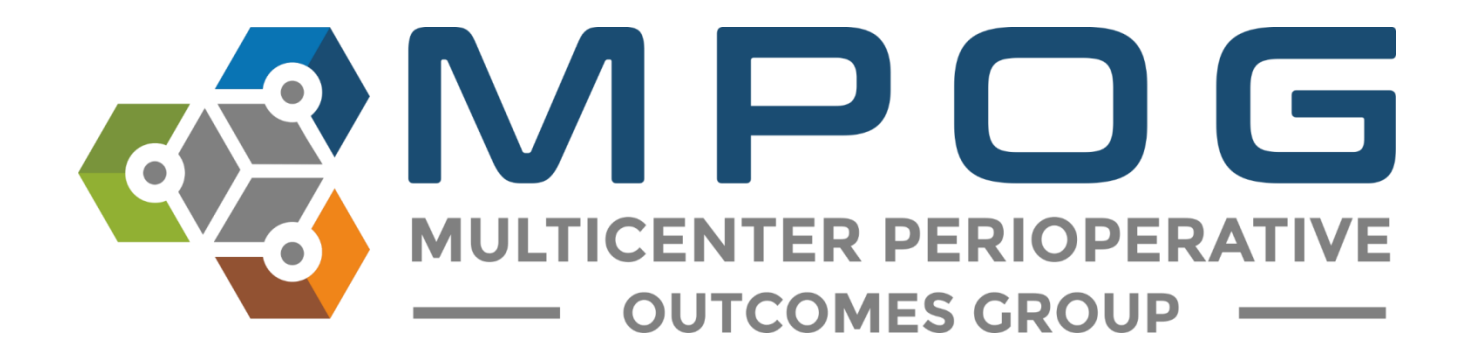

# **Getting Started:** Variable Mapping Utility

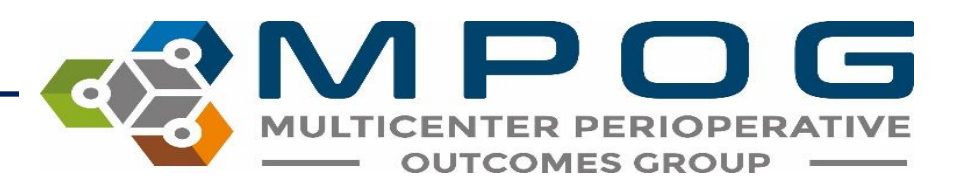

## Variable Mapping

- The Variable Mapping utility provides sites the ability to map electronic health record (EHR) variables to standardized MPOG concepts.
- This process of standardizing terms across multiple EHRs and across multiple sites allows for common data elements to be used for research or quality improvement purposes.

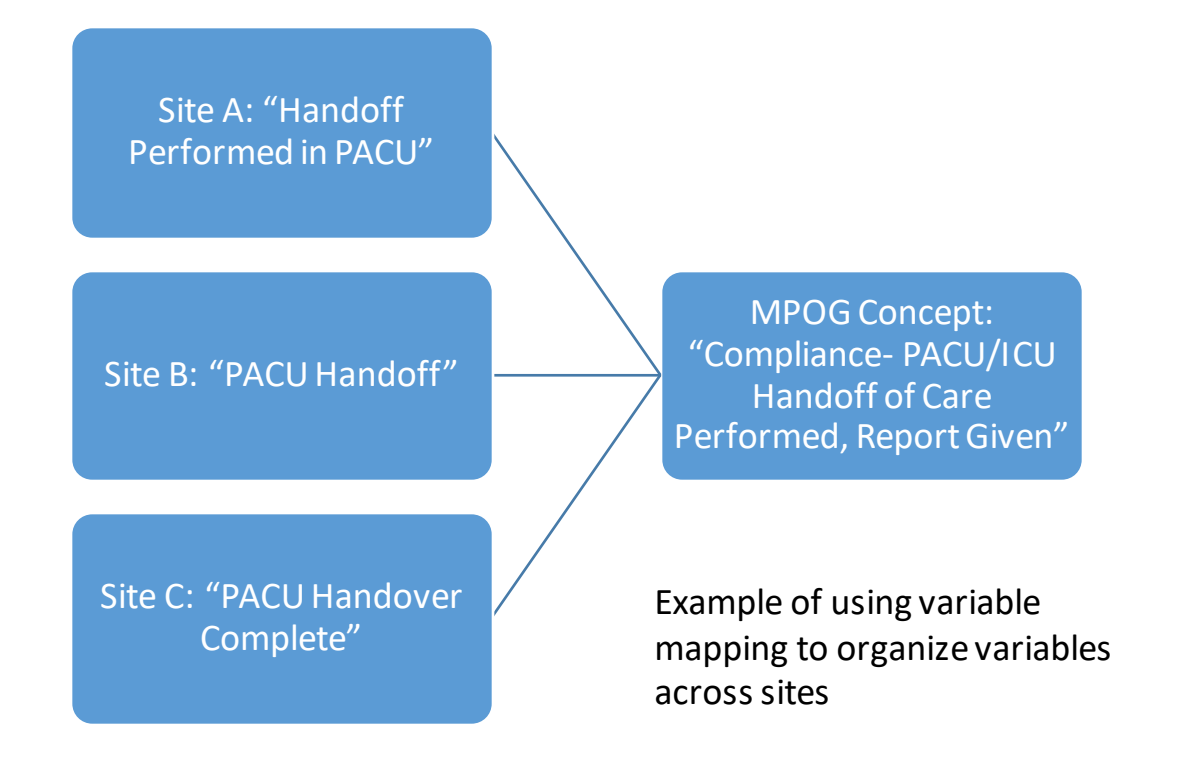

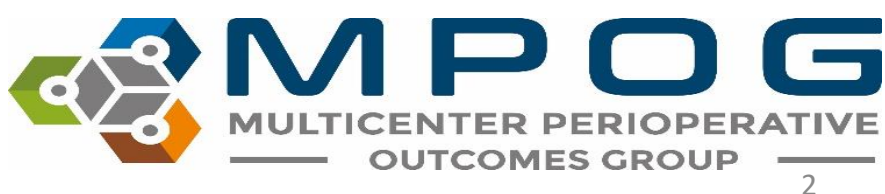

## Variable Mapping

- Once a variable is mapped, source data from the local EHR will always map to the corresponding MPOG concept automatically unless mapping is modified.
- The MPOG Variable Mapping utility simplifies the mapping process by allowing MPOG clinical reviewers to select data variables (source concepts) and match them to corresponding MPOG concepts

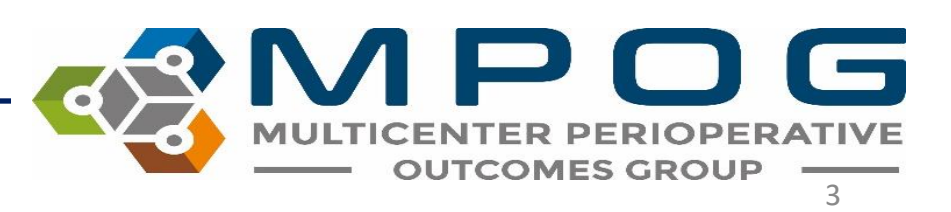

## Variable Mapping

- Important Note: Institutional data needs to be pulled into the MPOG database before mapping can begin.
- Typically, sites begin mapping with a small amount of data (one day to one week) and then load more data after mapping is started.
- Usually, sites will automate the process of applying mappings after one month of data is loaded and mapped in the database.
- Automatic updates are typically scheduled to occur each night.

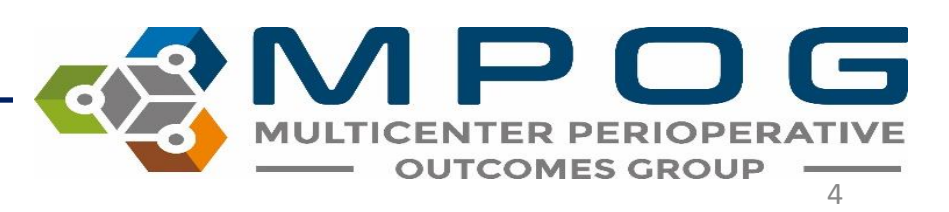

# **Pre-Mapping**

- For new **Epic** sites, a select amount of variables will map automatically prior to beginning manual mapping.
- Your site technical team will be asked to run a script to complete the premapping.
- Once the script is run, pre-mapped variables will show as 'green' in the variable mapping utility.

| ID           | Org  | Name                       | Times Used | Mapped As                        | Туре      |          |
|--------------|------|----------------------------|------------|----------------------------------|-----------|----------|
| FLO-40100000 | OHSU | Airway Resp Rate           | 9,472      | Respiratory Rate Actual from EtC | Physiolog | $\wedge$ |
| FLO-40100000 | OHSU | ETCO2                      | 9,405      | End Tidal CO2 (mmHg)             | Physioloc |          |
| FLO-40100000 | OHSU | SpO2                       | 9,335      | SpO2 %                           | Physiolog |          |
| FLO-40100000 | OHSU | Pulse - Plethysmograph     | 9,333      | Physical Exam - Pulse Rate       | Preop     |          |
| FLO-40100000 | OHSU | Pmean/PAW                  | 9,262      | Mean Inspiratory Pressure        | Physiolog |          |
| FLO-40100000 | OHSU | max Pos Airway P           | 9,229      | Unknown Concept                  | Meta      |          |
| FLO-40100001 | OHSU | ETO2                       | 9,216      | Oxygen Exp %                     | Physiolog |          |
| FLO-40100001 | OHSU | FIO2                       | 9,216      | Oxygen Insp %                    | Physiolog |          |
| FLO-40100000 | OHSU | Heart Rate                 | 9,047      | Unknown Concept                  | Meta      |          |
| FLO-40100000 | OHSU | PeeP                       | 8,910      | Unknown Concept                  | Meta      |          |
| FLO-11200163 | OHSU | O2 FR Avance (Total Liters | 8,263      | Flows Oxygen (L/Min)             | Physiolog |          |
| FLO-40100000 | OHSU | Circuit O2                 | 8,048      | Unknown Concept                  | Meta      |          |
| FLO-40100000 | OHSU | Vent Mode                  | 8,048      | Ventilator Mode                  | Physiolog |          |
| FLO-40100000 | OHSU | RR freq/Min                | 7,541      | Ventilator Respiratory Rate Actu | Physiolog |          |
| FLO-40100015 | OHSU | MV (L/min)                 | 7,519      | Minute ventilation               | Physiolog |          |
| FLO-40100000 | OHSU | Vte                        | 7,496      | Tidal Volume actual              | Physiolog |          |
| FLO-40100000 | OHSU | ST-II                      | 7,357      | ST Lead II                       | Physiolog |          |
| FLO-40100000 | OHSU | Vt                         | 6,946      | Tidal Volume Set                 | Physiolog |          |

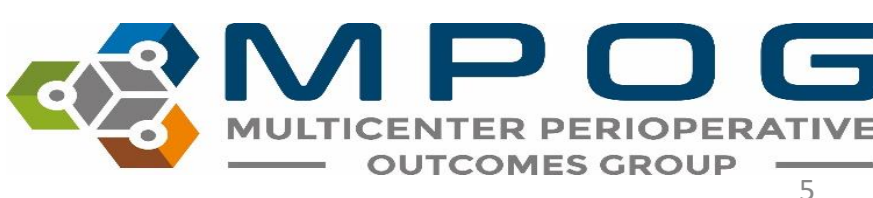

## Using the Variable Mapper

• Open the MPOG Suite and select "Variable Mapping"

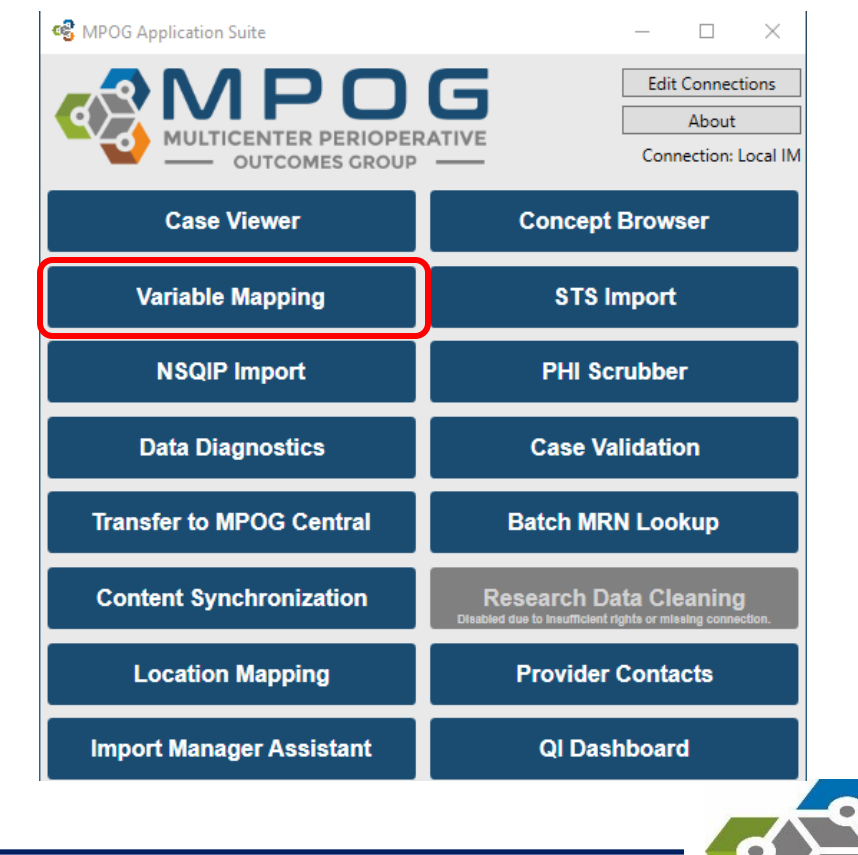

Contact: <a href="mailto:support@mpog.zendesk.com">support@mpog.zendesk.com</a>

 $\mathbf{D}\mathbf{G}$ 

MULTICENTER PERIOPERATIVE

- The 'Variable Mapping' utility should open and look similar to the image below. The left side of the utility will list your institution (AIMS) variables and the right side will list MPOG concepts available to map to.
- You will also notice five fields within the MPOG Configuration that allow you to filter by category. These include Mapping Type, Instance, Organization, Display Mode, and Search Filter.

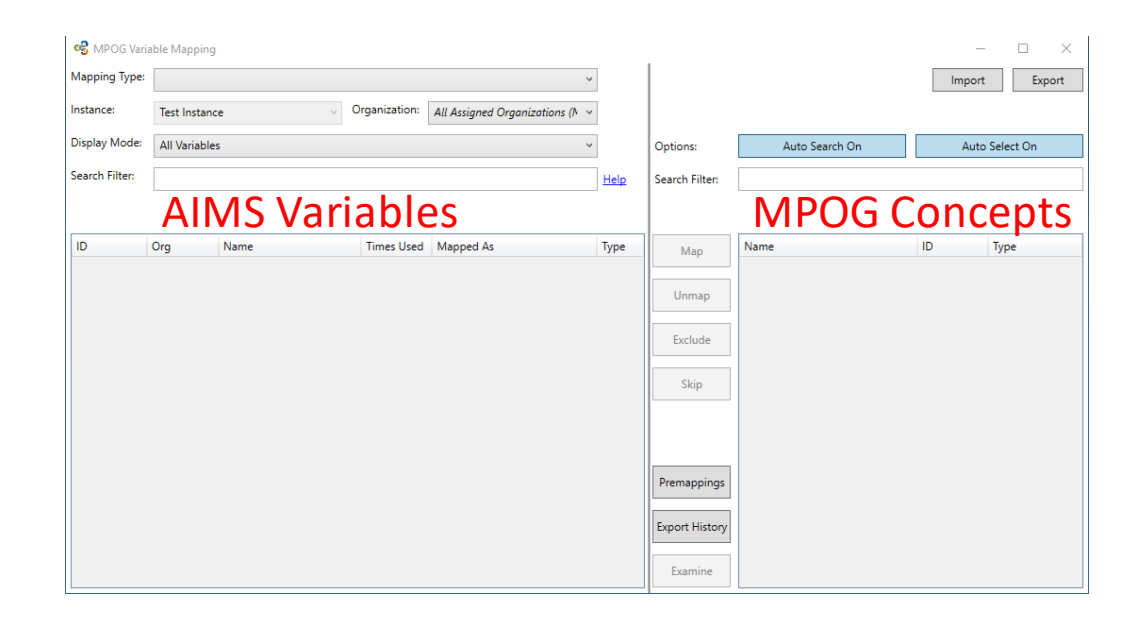

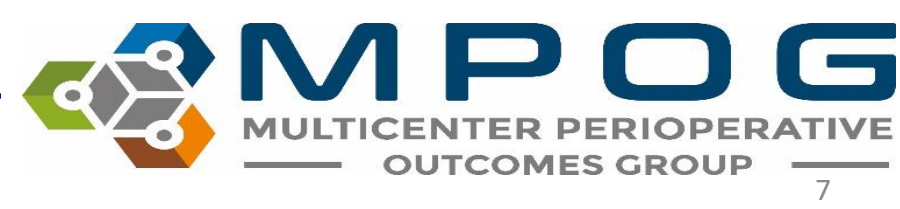

Contact: <a href="mailto:support@mpog.zendesk.com">support@mpog.zendesk.com</a>

- **Mapping Type:** This is a general mapping category that can be further filtered to subcategories
- **Instance:** This field will be populated with your default database instance (for sites that have more than one IM database).
- **Organization:** This field will be populated with your institutional name.
- Display Mode: This feature allows you to filter by 'All Variables,' 'Unmapped Variables,' 'Mapped Variables,' 'Pre-Mapped Variables,' 'Excluded Variables,' or 'Skipped Variables.'
- Search Filter: This function allows you to search for a specific AIMS variable.
  - Can search by original variable ID using prefix "ID" (example "ID:1448")
  - Can search by the concept ID/name fields by using prefix "mapped:" (example "mapped:propofol")

| 🥵 MPOG Varia   | ble Mapping   |   |               |                                 | _ |
|----------------|---------------|---|---------------|---------------------------------|---|
| Mapping Type:  |               |   |               | ~                               |   |
| Instance:      | MPOG_MAS      | ~ | Organization: | University of Michigan Ann A $$ |   |
| Display Mode:  | All Variables |   |               | ~                               |   |
| Search Filter: |               |   |               |                                 |   |

\*There may be additional sites in the dropdown menu for multi-site institutions in which you are assigned (i.e., Henry Ford Detroit, Henry Ford West Bloomfield). For institutions with multiple sites, It is recommended that mapping is completed under the Merged Organization.

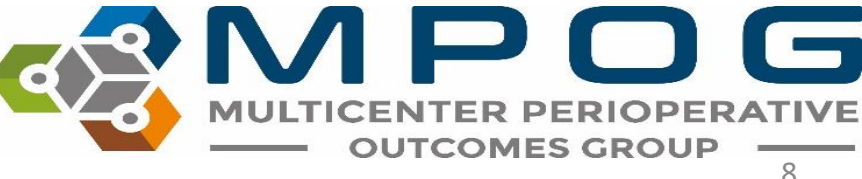

- To utilize the category filter option, click on the 'Mapping Type' field. A dropdown menu will appear, and you may select from the various options
- Select from the desired category from the 'Mapping Type' dropdown menu, as shown below

| MPOG Varia Mapping Type: | ible Mapping                                                                                                    | Ŷ           |                                          |                | Imp | - C X         |
|--------------------------|----------------------------------------------------------------------------------------------------|-------------|------------------------------------------|----------------|-----|---------------|
| Instance:                | Administration Route<br>Administration Type (Inputs/Outputs/Meds)                                                                  |             |                                          |                |     |               |
| Display Mode:            | Admission Type<br>Ethnicity                                                                                                    |             | Options:                                 | Auto Search On | A   | uto Select On |
| Search Filter:           | Gender<br>Lab Type<br>Observation Detail Type (Event Details)                                                                      | <u>Help</u> | Search Filter:                           |                |     |               |
| D                        | Observation Type (Events/Physiologic/Outcomes)<br>Procedure Service<br>Race<br>Staff Type<br>Units of Measurement (Administration) | Туре        | Map<br>Unmap<br>Exclude<br>Skip          | Name           | ID  | Туре          |
|                          |                                                                                                    |             | Premappings<br>Export History<br>Examine |                |     |               |

Contact: <a href="mailto:support@mpog.zendesk.com">support@mpog.zendesk.com</a>

• In the example below, we have selected the Mapping Type 'Race.'

| Mapping Type:  | Race          |   |               | ~                                                  |
|----------------|---------------|---|---------------|----------------------------------------------------|
| Instance:      | MPOG_MAS      | ~ | Organization: | University of Michigan Ann A ${\scriptstyle \sim}$ |
| Display Mode:  | All Variables |   |               | ~                                                  |
| Search Filter: |               |   |               |                                                    |

• Once 'Race' has been selected from the dropdown menu, you will notice a variety of race related variables populate the window below. You may notice variables on the left side of the screen already appear green (mapped) if premapping has been completed.

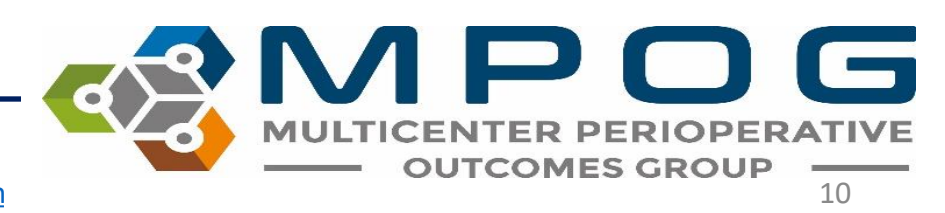

Contact: <a href="mailto:support@mpog.zendesk.com">support@mpog.zendesk.com</a>

- Click the 'Race' variable you wish to map. Once the row has been selected, it will turn blue and a corresponding auto-searched MPOG concept will appear in the 'Description' field on the right side. If several options appear, you can click on one of the bold terms above the MPOG concept window to narrow the search. If the desired concept does not appear, use the search filter on the right side to modify your search.
- In this example, we have selected 'American Indian/Alaska Native.'

| of MPGG Van                                                                                                    | able Mapping    |                          |              |                               |      | 20             | - 0 >                                     |  |  |
|----------------------------------------------------------------------------------------------------|-----------------|--------------------------|--------------|-------------------------------|------|----------------|-------------------------------------------|--|--|
| Mapping Type:                                                                                                    | Race            |                          |              |                               | · •  |                | Import Export                             |  |  |
| Instance                                                                                                    | MPOG_MAS        | 1                        | Organization | 1: University of Michigan Ann | a    |                |                                           |  |  |
| Display Mode                                                                                                    | All Variable    | í.                       |              |                               | w    | Options:       | Auto Search On Auto Select On             |  |  |
| Search Filter:                                                                                                    |                 |                          |              |                               | Help | Search Filter: | am                                        |  |  |
|                                                                                                    |                 |                          |              |                               |      |                | U                                         |  |  |
| ID                                                                                                    | Org             | Name                     | Times Used   | Mapped As                     | Туре | Map            |                                           |  |  |
| W                                                                                                    | University of   | w                        | 4,065,168    | White                         | Race |                | American Indian or Alaska Native 304 Race |  |  |
| 8                                                                                                    | University of   |                          | 401,327      | Black                         | Race |                |                                           |  |  |
| 0                                                                                                    | University of I | 0.                       | 246,701      | Asian or Pacific Islander     | Race | Unmap          |                                           |  |  |
| н                                                                                                    | University of I | н                        | 105,059      | Unknown                       | Race |                |                                           |  |  |
| A                                                                                                    | University of   | A                        | 95,157       | Asian or Pacific Islander     | Race | Exclude        |                                           |  |  |
| U                                                                                                    | University of I | U                        | 37,987       | Unknown                       | Race |                | 1                                         |  |  |
| D                                                                                                    | University of   | 0                        | 7,932        | Unknown                       | Race |                | 1                                         |  |  |
| <no given<="" id="" td=""><td>University of</td><td><no given="" id=""></no></td><td>7,416</td><td>Unknown</td><td>Race</td><td>Skip</td><td></td></no> | University of   | <no given="" id=""></no> | 7,416        | Unknown                       | Race | Skip           |                                           |  |  |
| P                                                                                                    | University of I | 9                        | 2,961        | Asian or Pacific Islander     | Race |                |                                           |  |  |
| 1                                                                                                    | University of   | 1                        | 653          | Unknown Concept               | Meto |                |                                           |  |  |
| F.                                                                                                    | University of   | F.                       | 355          | Unknown Concept               | Meta |                |                                           |  |  |
| 6                                                                                                    | University of   | 6                        | 141          | Unknown Concept               | Meta |                |                                           |  |  |
| 2                                                                                                    | University of 1 | 2                        | 137          | Unknown Concept               | Meto | Premappings    |                                           |  |  |
| C                                                                                                    | University of   | c                        | 109          | Unknown Concept               | Meta | 1              |                                           |  |  |
| K                                                                                                    | University of   | ĸ                        | 31           | Unknown Concept               | Meta | P              |                                           |  |  |
| V                                                                                                    | University of   | V.                       | 7            | Unknown Concept               | Meto | Export History |                                           |  |  |
| 7                                                                                                    | University of   | 7                        | 6            | Unknown Concept               | Meta | -              |                                           |  |  |
| 5                                                                                                    | University of   | 5                        | 4            | Unknown Concept               | Meto | Examine        |                                           |  |  |
| 3                                                                                                    | the second of   | 1                        |              | Haberton Conserved            | Make |                |                                           |  |  |

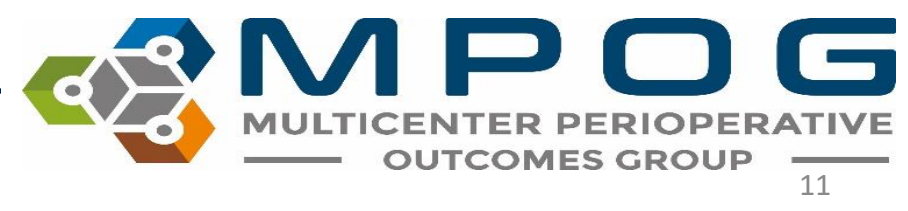

- Click the MPOG Variable you wish to map to. This will highlight it in blue.
- Click "Map". Your variable is now mapped to an MPOG Concept and will turn green. You can also map by double clicking the MPOG concept. The "Mapped As" column will be updated to reflect this change

| R MPOG Var                                                                                                    | iable Mapping | 9                        |              |                            |         |                |                                  |     | - 0 >               |
|----------------------------------------------------------------------------------------------------|---------------|--------------------------|--------------|----------------------------|---------|----------------|----------------------------------|-----|---------------------|
| Mapping Type                                                                                                    | Race          |                          |              |                            | ٣       | 1              |                                  | Imp | ort Export          |
| Instance:                                                                                                    | MPOG_M/       | 45                       | Organization | University of Michigan Ann | A -     |                |                                  |     |                     |
| Display Mode:                                                                                                    | All Variable  | es                       |              |                            | *       | Options:       | Auto Search On                   | A   | uto Select On       |
| Search Filter:                                                                                                    |               |                          |              |                            | Help    | Search Filter: | am                               |     |                     |
|                                                                                                    |               |                          |              |                            |         |                | U                                |     |                     |
| 10                                                                                                    | Org           | Name                     | Times Used   | Mapped As                  | Туре    | Мар            | Name                             | ID  | Туре                |
| W                                                                                                    | University of | W                        | 4,065,168    | White                      | Race    | L. Mark        | American Indian or Alaska Native | 304 | Race                |
| 8                                                                                                    | University of | 8                        | 401,327      | Black                      | Race    |                |                                  |     | and a second second |
| 0                                                                                                    | University of | 0                        | 246,701      | Asian or Pacific Islander  | Race    | Unmap          |                                  |     |                     |
| н                                                                                                    | University of | (H)                      | 105,059      | Unknown                    | Race    |                |                                  |     |                     |
| A                                                                                                    | University of | A                        | 95,157       | Asian or Pacific Islander  | Race    | Exclude        |                                  |     |                     |
| U                                                                                                    | University of | U                        | 37,987       | Unknown                    | Race    |                |                                  |     |                     |
| D                                                                                                    | University of | D                        | 7,932        | Unknown                    | Race    | 1000           |                                  |     |                     |
| <no given<="" id="" td=""><td>University of</td><td><no given="" id=""></no></td><td>7,416</td><td>Unknown</td><td>Race</td><td>Skip</td><td></td><td></td><td></td></no> | University of | <no given="" id=""></no> | 7,416        | Unknown                    | Race    | Skip           |                                  |     |                     |
| P                                                                                                    | University of | P                        | 2,961        | Asian or Pacific Islander  | Race    |                |                                  |     |                     |
| 1                                                                                                    | University of | 1                        | 653          | Unknown Concept            | Meta    |                |                                  |     |                     |
| F                                                                                                    | University of | F                        | 355          | Unknown Concept            | Meta    |                |                                  |     |                     |
| 6                                                                                                    | University of | 6                        | 141          | Unknown Concept            | Meto    |                |                                  |     |                     |
| 2                                                                                                    | University of | 2                        | 137          | Unknown Concept            | Meta    | Premappings    |                                  |     |                     |
| ¢                                                                                                    | University of | C                        | 109          | Unknown Concept            | Meta    | -              |                                  |     |                     |
| K                                                                                                    | University of | K                        | 31           | Unknown Concept            | Meta    | a second       |                                  |     |                     |
| V                                                                                                    | University of | V.                       | 7            | Unknown Concept            | Meto    | Export History |                                  |     |                     |
| 7                                                                                                    | University of | 7                        | 6            | Unknown Concept            | Meta    | -              |                                  |     |                     |
| 5                                                                                                    | University of | 5                        | 4            | Unknown Concept            | Meta    | Examine        |                                  |     |                     |
|                                                                                                    | Halostatic al |                          |              | Haliance Conserved         | Aleka . |                |                                  |     |                     |

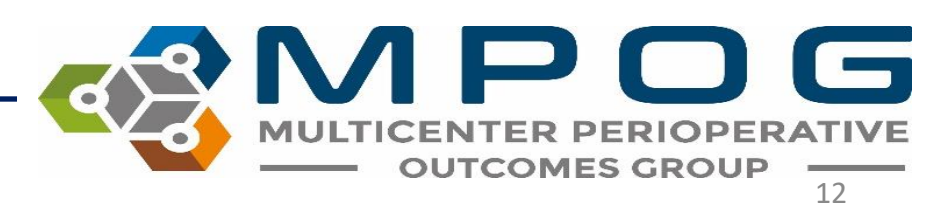

• You may also filter by 'Display Mode' to sort the variables and help to focus mapping efforts. The categories are 'All Variables,' 'Pre-Mapped Variables Only,' 'Mapped Variables Only,' 'Unmapped Variables Only,' 'Excluded Variables Only,' and 'Skipped Variables Only.' By selecting from the dropdown menu, only the variables within the selected category will appear.

| Mapping Type:  | Race                      |               |                              | ~  |  |  |
|----------------|---------------------------|---------------|------------------------------|----|--|--|
| Instance:      | MPOG_MAS ~                | Organization: | University of Michigan Ann A | ~  |  |  |
| Display Mode:  | All Variables             |               |                              | ~  |  |  |
| Search Filter  | All Variables             |               |                              |    |  |  |
| Search Finter. | Pre-Mapped Variables Only |               |                              |    |  |  |
|                | Mapped Variables Only     |               |                              |    |  |  |
|                | Unmapped Variables Only   |               |                              |    |  |  |
| ID             | Excluded Variables Only   |               |                              | pe |  |  |
| w              | Skipped Variables Only    |               |                              |    |  |  |

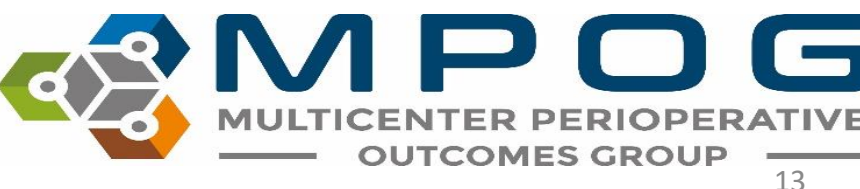

## Additional Functions within Variable Mapping

#### Examine

 The 'Examine' function allows you to view the Epic variable in greater detail by values from different cases this variable has been documented. This is beneficial when you desire additional context related to the variable you wish to map.

|                |               |                            |              |                                    |             | 1                                   |
|----------------|---------------|----------------------------|--------------|------------------------------------|-------------|-------------------------------------|
| Mapping Type:  | Observatio    | n Detail Type (Event Detai | ls)          |                                    | ~           |                                     |
| Instance:      | MPOG_MA       | S ~                        | Organization | University of Michigan Ann A       | ~           |                                     |
| Display Mode:  | All Variable  | s                          |              |                                    | *           | Options:                            |
| Search Filter: |               |                            |              |                                    | Help        | Search Filter:                      |
| 227 8          | 227           |                            | R411 73 68   |                                    |             |                                     |
| ID             | Org           | Name                       | Times Used   | Mapped As                          | Туре        | Map                                 |
| 3324           | University of | Location                   | 1,421,476    | Emergence - Patient recovery lo    | Intraop N ^ |                                     |
| 185            | University of | Position                   | 1,193,212    | Positioning - Patient position     | Intraop N   | Unman                               |
| 3618           | University of | Turned                     | 1,186,909    | Positioning - Procedure table tu   | Intraop N   | Ormap                               |
| 27817          | University of | Location                   | 1,101,192    | Monitoring - NIBP cuff location    | Intraop N   |                                     |
| 3185           | University of | Arm care                   | 712,783      | Positioning - Patient arm positio  | Intraop N   | Exclude                             |
| 5064           | University of | Preoperative evaluation    | 697,721      | Compliance - Patient identified    | Intraop N   |                                     |
| 7636           | University of | Resp Rate                  | 695,248      | Postoperative vital signs - respir | Intraop N   | Skip                                |
| 4000           | University of | Name                       | 693,732      | Misc - IV access                   | Intraop N   | 0.000                               |
| 3999           | University of | Size                       | 693,732      | Misc - IV access                   | Intraop N   |                                     |
| 3998           | University of | Side                       | 693,732      | Misc - IV access                   | Intraop N   |                                     |
| 3996           | University of | Туре                       | 693,732      | Misc - IV access                   | Intraop N   |                                     |
| 399/           | University of | Location                   | 693,732      | Misc - IV access                   | Intraop N   | 1 and the second                    |
| 838/           | University of | Antibiotic Keason          | 008,450      | Compliance - Prophylactic antib    | Intraop N   | Premapping                          |
| 5254           | University of | Placed on                  | 048,052      | Warming attempts convective        | Intraop N   |                                     |
| 28451          | University of | Temp Setting               | 648,652      | warming attempts convective        | Intraop N   | Export Histor                       |
| 3193           | University of | Temperature probe          | 628,269      | Monitoring - Temperature probe     | Intraop N   | and the second of the second second |
| 20422          | University of | Depth                      | 582,551      | Categorized note - Emergence       | Intraop N   |                                     |
| 3005           | University of | NPO status                 | 560.706      | NPO status                         | Intraop N   | Examine                             |

#### Examine

- Highlight the variable row you wish to examine and click "Examine".
- A window will open containing detailed information related to the selected variable.

|               |                       | R Variable Details | i below may not be a represe | etative                |                 |             |                      |                |                 | -                      | D      |
|---------------|-----------------------|--------------------|------------------------------|------------------------|-----------------|-------------|----------------------|----------------|-----------------|------------------------|--------|
| C MPGG Yani   | ible Mapping          | Ornanization(D     | ObsDatal Tune ID             | ObcDatal Tune Name     | CarelD Construe | RedCase ID  | ObsDatel Value       | ObtaniationTin | e EnteredTime   | Obrifiatail Value Code | Obella |
| Mapping Type  | Observation De        | orgenzeosno        | ouspease the                 | IT has had             | CODE COUSING    | wearest"in  | Cincia Luman or Had  | Geserventer    | e. Envered mile | Supremi ane cone       | I      |
|               |                       |                    |                              | ET Tube Tube           |                 |             | Sincle Jumes of Hed  |                | -               |                        | -      |
| nstances      | MPOG_MAS              |                    |                              | FT Tube Type           |                 |             | single-timen cuffed  |                | -               |                        | -      |
| 10000         | participante companyo |                    |                              | ET Tube Type           | 12              |             | single-turnen cuffed | -              | -               |                        | -      |
| splay Model   | All Variables         |                    | 1                            | FT Tube Tube           |                 |             | single-lumen culled  | -              | -               |                        | -      |
| angh Eilter   | -                     |                    |                              | ET Tube Type           | 3               |             | single-lumen cuffed  |                | -               |                        | +      |
| Early Finder. |                       |                    |                              | ET Tube Type           |                 |             | single-lumen cuffed  |                | -               |                        | -      |
|               |                       |                    |                              | ET Tube Type           | 3               |             | single-lumen cuffed  | 1              | -               |                        | t-     |
|               |                       |                    |                              | ET Tube Type           |                 |             | single-lumen cuffed  |                |                 |                        | -      |
| D             | Oro Nar               |                    |                              | ET Tube Type           | 1               |             | single-lumen cuffed  | 1              |                 |                        | -      |
| 636           | University of Res     |                    |                              | ET Tube Type           |                 |             | single-lumen cuffed  |                |                 |                        | -      |
| 000           | University of Nam     |                    |                              | ET Tube Type           |                 |             | single-lumen cuffed  |                |                 |                        |        |
| 999           | University of Size    |                    |                              | ET Tube Type           |                 |             | Single-lumen cuffed  |                |                 |                        |        |
| 998           | University of Side    |                    |                              | ET Tube Type           | 8               |             | Single-lumen cuffed  | 8              |                 |                        |        |
| 996           | University of Tupe    |                    |                              | ET Tube Type           |                 |             | Single-lumen cuffed  |                |                 |                        |        |
| 997           | University of Loci    |                    |                              | ET Tube Type           |                 |             | Single-lumen cuffed  |                |                 |                        |        |
| 387 1         | University of Anti    |                    |                              | ET Tube Type           | 8               |             | RAE cuffed           | 3              |                 |                        |        |
| 254           | University of Plac    |                    |                              | ET Tube Type           |                 |             | Single-lumen cuffed  | 4              |                 |                        |        |
| 8451          | University of Tem     |                    |                              | ET Tube Type           |                 |             | single-lumen cuffed  |                |                 |                        | 1      |
| 193 1         | University of Terrs   |                    |                              | ET Tube Type           |                 |             | single-lumen cuffed  | 0              |                 |                        |        |
| 6422          | University of Dep     |                    |                              | ET Tube Type           | 1               |             | UTA                  | 3              | S               |                        |        |
| 005 (         | University of NPC     |                    |                              | ET Tube Type           | 3               |             | Single-lumen cuffed  | 3              | 2 2             |                        | 1      |
| 7219          | University of ET T    |                    |                              | ET Tube Type           | 1               |             | Single-lumen cuffed  |                |                 |                        |        |
| 7221          | University of Tape    | <u> </u>           |                              | ET Tube Type           |                 |             | Single-lumen cuffed  |                |                 |                        |        |
| 7220 1        | University of ET T    | 1X                 |                              |                        |                 |             |                      |                |                 |                        |        |
| 9809          | University of Eye I   | Care               | 144,217 Positioning - Eye pr | otection d Intraop It  | 110000000       | Fetal Heart | Rate Category        | 3166   24      | ysiologic       |                        |        |
| 197           | University of New     | e distribution     | 402,938 Monitoring - Neuro   | muscular bic Intraop 8 |                 | Fetal Heart | Rate- Decelerations  | 3183 Pł        | ysiologic       |                        |        |
| 3820          | University of L/M     | n                  | 74,362 Airway - Oxygen via   | nasal cannu Intraop 1  | Examine         | Fetal Heart | Rate-Accelerations   | 3184 24        | ysiologic       |                        |        |

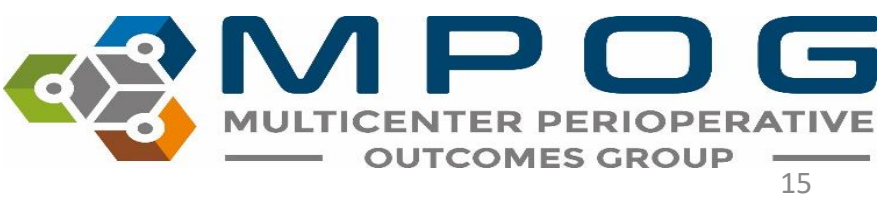

## **Export History**

 This function will pull the mapping logs to show which user completed each mapping and when that mapping was completed. It will be exported to your computer as an Excel file.

|           | Times Used | Mapped As                          | Туре        | Map            | Name              |
|-----------|------------|------------------------------------|-------------|----------------|-------------------|
| ē.        | 695,248    | Postoperative vital signs - respir | Intraop N ^ |                | Intubation Ende   |
|           | 693,732    | Misc - IV access                   | Intraop N   |                | Intubation Endo   |
|           | 693,732    | Misc - IV access                   | Intraop N   | Unmap          | Epidural cathete  |
|           | 693,732    | Misc - IV access                   | Intraop N   |                | Tracheostomy T    |
|           | 693,732    | Misc - IV access                   | Intraop N   | Exclude        | Neuraxial techn   |
|           | 693,732    | Misc - IV access                   | Intraop N   |                | Vaporizer Settin  |
| Reason    | 668,456    | Compliance - Prophylactic antib    | Intraop N   |                | Aldrete Score     |
| ň         | 648,652    | Warming attempts convective        | Intraop N   | Skip           | Confusion Asse    |
| ting      | 648,652    | Warming attempts convective        | Intraop N   |                | Patient warming   |
| ure probe | 628,269    | Monitoring - Temperature probe     | Intraop N   |                | Pleth Variability |
|           | 582,551    | Categorized note - Emergence       | Intraop N   |                | Aldrete Score: A  |
| JS        | 560,706    | NPO status                         | Intraop N   |                | Aldrete Score: F  |
| ize (mm)  | 471,878    | Intubation Endotracheal Tube Si    | Intraop N   | Premappings    | Aldrete Score: C  |
| (cm)      | 471,379    | Intubation Endotracheal Tube Se    | Intraop N   |                | Aldrete Score: C  |
| ype       | 471,325    | Intubation Endotracheal Tube Ty    | Intraop N   | an include     | Aldrete Score: S  |
|           | 444,217    | Positioning - Eye protection d     | Intraop N   | Export History | Fetal Heart Rate  |
| tribution | 402,938    | Monitoring - Neuromuscular bk      | Intraop N   |                | Fetal Heart Rate  |
|           | 374,362    | Airway - Oxygen via nasal cannu    | Intraop N   | Examine        | Fetal Heart Rate  |
|           | 244.067    | Alexand Manhalistics Differ        | Internet A  |                | Tidal Mahane Co   |

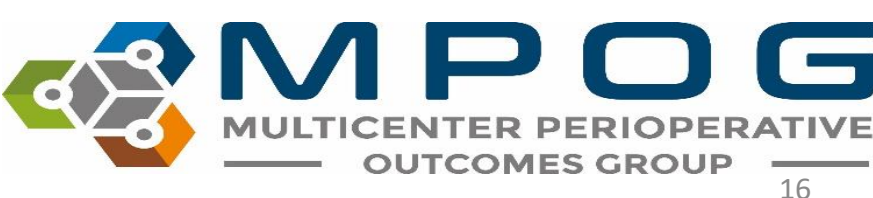

## Unmap

 The 'Unmap' feature allows you to unmap incorrectly mapped variables at any time.
 Simply select and highlight the variable in the MPOG side and click 'Unmap'. The variable will then turn white.

|         | Times Used | Mapped As                         | Туре           | Map            | Name                             | ID   |
|---------|------------|-----------------------------------|----------------|----------------|----------------------------------|------|
|         | 695,248    | Postoperative vital signs - respi | ir Intraop N ^ | ep             | Intubation Endotracheal Tube S   | 501  |
|         | 693,732    | Misc - IV access                  | Intraop N      |                | Intubation Endotracheal Tube T   | 501  |
|         | 693,732    | Misc - IV access                  | Intraop N      | Unmap          | Epidural catheter type or brand  | 501  |
|         | 693,732    | Misc - IV access                  | Intraop N      |                | Tracheostomy Tube Type           | 502  |
|         | 693,732    | Misc - IV access                  | Intraop N      | Exclude        | Neuraxial technique sterile pres | 503  |
|         | 693,732    | Misc - IV access                  | Intraop N      |                | Vaporizer Setting (%)            | 306  |
| in (    | 668,456    | Compliance - Prophylactic antil   | b Intraop N    |                | Aldrete Score                    | 307  |
|         | 648,652    | Warming attempts convectiv        | e Intraop N    | Skip           | Confusion Assessment Method      | 308  |
|         | 648,652    | Warming attempts convectiv        | e Intraop N    |                | Patient warming method - gene    | 312  |
| be      | 628,269    | Monitoring - Temperature prob     | Intraop N      |                | Pleth Variability Index          | 312  |
|         | 582,551    | Categorized note - Emergence      | Intraop N      |                | Aldrete Score: Activity          | 315  |
| 1       | 560,706    | NPO status                        | Intraop N      |                | Aldrete Score: Respiration       | 315  |
| n)      | 471,878    | Intubation Endotracheal Tube S    | Si Intraop N   | Premappings    | Aldrete Score: Circulation       | 315  |
|         | 471,379    | Intubation Endotracheal Tube S    | intraop N      |                | Aldrete Score: Consciousness     | 315  |
|         | 471,325    | Intubation Endotracheal Tube 1    | ∫ Intraop N    |                | Aldrete Score: SpO2/Oxygenati    | 316  |
|         | 444,217    | Positioning - Eye protection      | d Intraop N    | Export History | Fetal Heart Rate Category        | 316  |
| n       | 402,938    | Monitoring - Neuromuscular bi     | Ic Intraop N   |                | Fetal Heart Rate- Decelerations  | 318  |
|         | 374,362    | Airway - Oxygen via nasal cann    | L Intraop N    | Examine        | Fetal Heart Rate- Accelerations  | 318- |
| define. | 244.067    | Alexander Manallation Pitte       | Labora A       | Transmine.     | Tidal Maluma Cab                 | 210  |

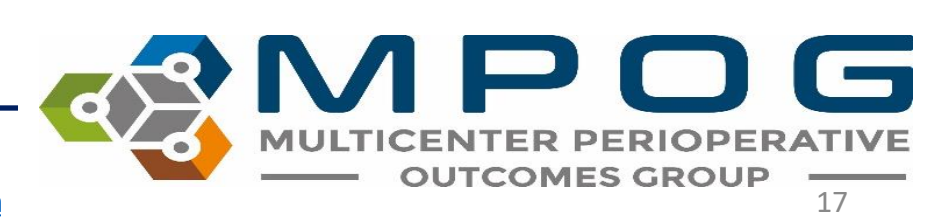

#### Exclude

- The 'Exclude' function allows you to exclude selected variables from mapping.
- The Coordinating Center will advise you on which variables are appropriate for exclusion.
- Extreme caution must be applied when excluding variables from mapping, especially within the 'Administration Route' mapping type, as ALL data associated with 'route' will be excluded

|     | Times Used | Mapped As                                                                                                    | Туре          | Map            | Name                             | ID   |
|-----|------------|----------------------------------------------------------------------------------------------------|---------------|----------------|----------------------------------|------|
|     | 695,248    | Postoperative vital signs - respi                                                                                                    | r Intraop N ^ | 100 FF         | Intubation Endotracheal Tube S   | 501  |
|     | 693,732    | Misc - IV access                                                                                                    | Intraop N     |                | Intubation Endotracheal Tube T   | 501. |
|     | 693,732    | Misc - IV access                                                                                                    | Intraop N     | Unmap          | Epidural catheter type or brand  | 501  |
| 2   | 693,732    | Misc - IV access                                                                                                    | Intraop N     |                | Tracheostomy Tube Type           | 502  |
|     | 693,732    | Misc - IV access                                                                                                    | Intraop N     | Exclude        | Neuraxial technique sterile pres | 503  |
|     | 693,732    | Misc - IV access                                                                                                    | Intraop N     |                | Vaporizer Setting (%)            | 306  |
| in  | 668,456    | Compliance - Prophylactic antib                                                                                                    | Intraop N     |                | Aldrete Score                    | 307  |
|     | 648,652    | Warming attempts convective                                                                                                    | e Intraop N   | Skip           | Confusion Assessment Method      | 308- |
|     | 648,652    | Warming attempts convective                                                                                                    | e Intraop N   | 2              | Patient warming method - gene    | 312  |
| be  | 628,269    | Monitoring - Temperature prob                                                                                                    | e Intraop N   |                | Pleth Variability Index          | 312  |
|     | 582,551    | Categorized note - Emergence                                                                                                    | Intraop N     |                | Aldrete Score: Activity          | 315  |
|     | 560,706    | NPO status                                                                                                    | Intraop N     |                | Aldrete Score: Respiration       | 315  |
| n)  | 471,878    | Intubation Endotracheal Tube S                                                                                                    | i Intraop N   | Premappings    | Aldrete Score: Circulation       | 315  |
|     | 471,379    | Intubation Endotracheal Tube S                                                                                                    | Intraop N     |                | Aldrete Score: Consciousness     | 315  |
|     | 471,325    | Intubation Endotracheal Tube T                                                                                                    | j Intraop N   |                | Aldrete Score: SpO2/Oxygenati    | 316  |
|     | 444,217    | Positioning - Eye protection o                                                                                                    | d Intraop N   | Export History | Fetal Heart Rate Category        | 316  |
| m   | 402,938    | Monitoring - Neuromuscular bl                                                                                                    | c Intraop N   |                | Fetal Heart Rate- Decelerations  | 318  |
| -   | 374,362    | Airway - Oxygen via nasal canno                                                                                                    | u Intraop N   | Examine        | Fetal Heart Rate- Accelerations  | 318  |
| 100 | 244.067    | ALC: NO ALC: NO ALC: N | Y.            |                | TIMI CA                          | 210  |

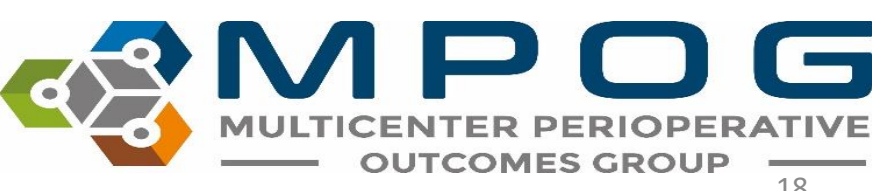

#### Exclude

- Highlight the variable(s) you wish to exclude from mapping and click "Exclude"
- Excluded variables will turn pink.

| Mapping Type: | Observation Detail Type |   |               | ~                               |
|---------------|-------------------------|---|---------------|---------------------------------|
| Instance:     | MPOG_MAS                | ~ | Organization: | University of Michigan Ann A $$ |
| Display Mode: | Mapped Variables Only   |   |               | ~                               |

|       |               |                       |            |                                   |           | _ |
|-------|---------------|-----------------------|------------|-----------------------------------|-----------|---|
| ID    | Org           | Name                  | Times Used | Mapped As                         | Туре      |   |
| 29134 | University of | Taped at @            | 134        | Intubation Endotracheal Tube Se   | Intraop N | 1 |
| 47910 | University of | Blade/View            | 129        | Intubation view note              | Intraop N |   |
| 38178 | University of | Concerns              | 124        | Airway - Laryngeal Mask Airway    | Intraop N |   |
| 7758  | University of | Stopped indicator     | 124        | Variable Excluded from Import     | Meta      |   |
| 8559  | University of | Paresthesia           | 120        | Neuraxial insertion parasthesia y | Intraop N |   |
| 8563  | University of | Aspiration            | 118        | Neuraxial insertion aspiration of | Intraop N |   |
| 15814 | University of | Skin Depth            | 116        | Epidural catheter withdrawn to c  | Intraop N |   |
| 36891 | University of | Position Confirmed by | 110        | Categorized note - Positioning    | Intraop N |   |
| 15905 | University of | Sensory Level         | 108        | Neuraxial technique - Bilateral S | Intraop N |   |
| 8570  | University of | Test Dose             | 108        | Epidural test dose administered   | Intraop N |   |
| 8595  | University of | Catheter status       | 106        | Epidural anesthesia catheter pla  | Intraop N |   |
| 40011 | University of | Type of Medication    | 92         | Misc – Medication Free Text Entr  | Intraop N |   |
| 47914 | University of | Cricoid Pressure      | 89         | Intubation - cricoid pressure app | Intraop N |   |
| 36542 | University of | Nurse's Name          | 86         | Variable Excluded from Import     | Meta      |   |
| 36543 | University of | Pain Score            | 86         | Pain Score (Generic)              | Physiolog |   |
| 36544 | University of | Repositioned          | 86         | Positioning - Patient position    | Intraop N |   |
| 44130 | University of | Motor Blockade        | 82         | Regional - Motor response to st   | Intraop N |   |
| 5976  | University of | Attempts              | 82         | Neuraxial technique number of     | Intraop N |   |
| 26569 | University of | Soncon Loud           | 00         | Neurovial technique Rilatoral C   | Intraon N | 1 |

## **Skipped Variables**

- The 'Skip' function allows you to skip a variable that you are purposefully leaving unmapped.
  - Examples of variables to be marked 'Skipped'
    - Variables that MPOG does not have a concept for
    - Variables that you have reviewed and determined that they do not need to be mapped at this time

|      | Times Used | Mapped As                          | Туре        | Map            | Name    |
|------|------------|------------------------------------|-------------|----------------|---------|
|      | 695,248    | Postoperative vital signs - respir | Intraop N ^ |                | Intuba  |
|      | 693,732    | Misc - IV access                   | Intraop N   |                | Intuba  |
|      | 693,732    | Misc - IV access                   | Intraop N   | Unmap          | Epidur  |
|      | 693,732    | Misc - IV access                   | Intraop N   |                | Trache  |
|      | 693,732    | Misc - IV access                   | Intraop N   | Exclude        | Neura   |
|      | 693,732    | Misc - IV access                   | Intraop N   |                | Vapori  |
| n    | 668,456    | Compliance - Prophylactic antib    | Intraop N   |                | Aldret  |
|      | 648,652    | Warming attempts convective        | Intraop N   | Skip           | Confu   |
|      | 648,652    | Warming attempts convective        | Intraop N   |                | Patien  |
| be   | 628,269    | Monitoring - Temperature probe     | Intraop N   |                | Pleth \ |
|      | 582,551    | Categorized note - Emergence       | Intraop N   |                | Aldret  |
|      | 560,706    | NPO status                         | Intraop N   |                | Aldret  |
| n)   | 471,878    | Intubation Endotracheal Tube Si    | Intraop N   | Premappings    | Aldret  |
|      | 471,379    | Intubation Endotracheal Tube Se    | Intraop N   |                | Aldret  |
| -    | 471,325    | Intubation Endotracheal Tube Ty    | Intraop N   |                | Aldret  |
|      | 444,217    | Positioning - Eye protection d     | Intraop N   | Export History | Fetal H |
| n    | 402,938    | Monitoring - Neuromuscular blc     | Intraop N   |                | Fetal H |
|      | 374,362    | Airway - Oxygen via nasal cannu    | Intraop N   | Examine        | Fetal H |
| 1.11 | 244067     | ALL AND ALL DOT                    | V           |                | T-1.13  |

|        | Name                             | ID   |  |
|--------|----------------------------------|------|--|
| 0 I.   | Intubation Endotracheal Tube S   | 501  |  |
|        | Intubation Endotracheal Tube T   |      |  |
| ар     | Epidural catheter type or brand  |      |  |
|        | Tracheostomy Tube Type           |      |  |
| de     | Neuraxial technique sterile pres |      |  |
|        | Vaporizer Setting (%)            | 306  |  |
| ,      | Aldrete Score                    |      |  |
|        | Confusion Assessment Method      | 308  |  |
|        | Patient warming method - gene    | 312  |  |
|        | Pleth Variability Index          | 312  |  |
|        | Aldrete Score: Activity          | 315- |  |
|        | Aldrete Score: Respiration       | 315  |  |
| pings  | Aldrete Score: Circulation       |      |  |
|        | Aldrete Score: Consciousness     | 315  |  |
|        | Aldrete Score: SpO2/Oxygenati    | 316  |  |
| istory | Fetal Heart Rate Category        | 316  |  |
|        | Fetal Heart Rate- Decelerations  | 318  |  |
| ine    | Fetal Heart Rate- Accelerations  | 318  |  |
|        | Tidal Mahana Cat                 | 210  |  |

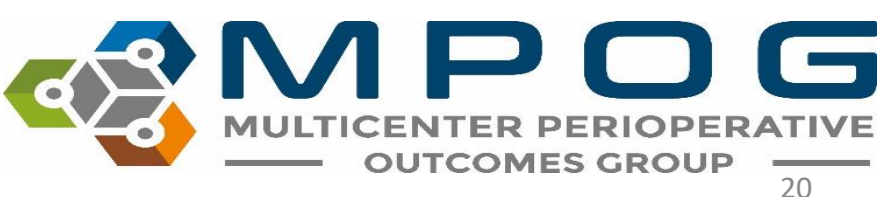

### **Epic Sites Only: Pre-Mapped Variables**

- Epic sites use similar AIMS IDs (variable IDs), which can be mapped to the same concept. Once per year, MPOG will review the common Epic AIMS IDs and update the pre-mapping for these variables.
- New sites: Pre-mapping is applied before the site begins variable mapping.
- **Existing sites:** Can review the latest update to pre-mappings and adopt as appropriate for their site
- Click on the 'Pre-mappings' button at the bottom middle of the Variable Mapping tool to either accept or reject recommended mappings.
- Choose the 'Pre-Mappings Only' Display Mode to review those variables that have already been pre-mapped

|    | Times Used | Mapped As                         | Туре          | Map                | Name                             | ID  |
|----|------------|-----------------------------------|---------------|--------------------|----------------------------------|-----|
|    | 695,248    | Postoperative vital signs - respi | r Intraop N ^ |                    | Intubation Endotracheal Tube S   | 501 |
|    | 693,732    | Misc - IV access                  | Intraop N     |                    | Intubation Endotracheal Tube T   | 501 |
|    | 693,732    | Misc - IV access                  | Intraop N     | Unmap              | Epidural catheter type or brand  | 501 |
|    | 693,732    | Misc - IV access                  | Intraop N     |                    | Tracheostomy Tube Type           | 502 |
|    | 693,732    | Misc - IV access                  | Intraop N     | Exclude            | Neuraxial technique sterile pres | 503 |
|    | 693,732    | Misc - IV access                  | Intraop N     |                    | Vaporizer Setting (%)            | 306 |
| n) | 668,456    | Compliance - Prophylactic antil   | b Intraop N   | P                  | Aldrete Score                    | 307 |
|    | 648,652    | Warming attempts convectiv        | e Intraop N   | Skip               | Confusion Assessment Method      | 308 |
|    | 648,652    | Warming attempts convectiv        | e Intraop N   |                    | Patient warming method - gene    | 312 |
| e  | 628,269    | Monitoring - Temperature prob     | fintraop N    |                    | Pleth Variability Index          | 312 |
|    | 582,551    | Categorized note - Emergence      | Intraop N     |                    | Aldrete Score: Activity          | 315 |
|    | 560,706    | NPO status                        | Intraop N     |                    | Aldrete Score: Respiration       | 315 |
| )  | 471,878    | Intubation Endotracheal Tube S    | i Intraop N   | Premappings        | Aldrete Score: Circulation       | 315 |
|    | 471,379    | Intubation Endotracheal Tube S    | intraop N     |                    | Aldrete Score: Consciousness     | 315 |
|    | 471,325    | Intubation Endotracheal Tube T    | j Intraop N   |                    | Aldrete Score: SpO2/Oxygenati    | 316 |
|    | 444,217    | Positioning - Eye protection      | d Intraop N   | Export History     | Fetal Heart Rate Category        | 316 |
| ю; | 402,938    | Monitoring - Neuromuscular bi     | k Intraop N   |                    | Fetal Heart Rate- Decelerations  | 318 |
|    | 374,362    | Airway - Oxygen via nasal cann    | u Intraop N   | Examine            | Fetal Heart Rate- Accelerations  | 318 |
|    | 244.007    | A                                 |               | CONTROL OF ADDRESS | T 1 134 1                        | 210 |

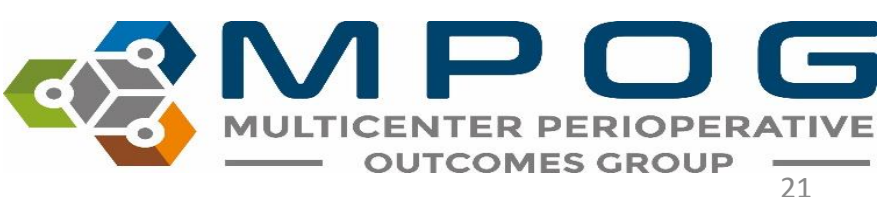

# Category Exclusion Rules

| Can Exclude             | Do Not Exclude          |
|-------------------------|-------------------------|
| Administration Type     | Administration Route    |
| Observation Type        | Units of Administration |
| Observation Type Detail | Room Type               |
| Lab Type                | Procedure Type          |

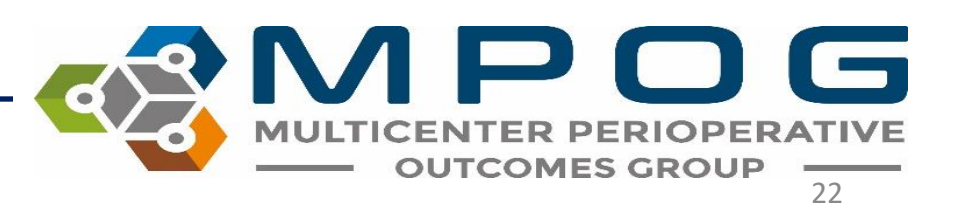

#### Auto Search

• While auto search is ON, the variable name that is selected on the left-hand side will auto populate in the search filter on the right side. Clicking the auto search button will turn this function OFF and will not auto populate the search filter.

| eg MPOG Ver    | iable Mapping |                           |              |                              |      |                |                                      |       | - 13 >        |
|----------------|---------------|---------------------------|--------------|------------------------------|------|----------------|--------------------------------------|-------|---------------|
| Mapping Type   | Observatio    | n Detail Type (Event Deta | els)         |                              |      |                |                                      | Impo  | ort Esport    |
| Instance:      | MPOG_MA       | S -                       | Organization | University of Michigan Ann A |      |                |                                      |       |               |
| Display Mode:  | Unmapped      | Variables Only            |              |                              | *    | Options:       | Auto Search On                       | Au    | ito Select On |
| Search Filter: | 1             |                           |              |                              | Help | Search Filter: | way interpretation                   | kak.  |               |
|                |               |                           |              |                              |      |                | XRay interpretation                  |       |               |
| ID             | Org           | Name                      | Times Used   | Mapped As                    | Туре | Map            | Name                                 | ID    | Туре          |
| 51812          | University of | Position                  | 3,206        | Unknown Concept              | Meta |                | Studies - Stress Test Interpretation | 70267 | Preop         |
| 47925          | University of | Nasal Side                | 3,173        | Unknown Concept              | Meta | 100000         | Studies - LV Ejection Fraction Inter | 70270 | Preop         |
| 22953          | University of | Starting Level            | 2,549        | Unknown Concept              | Meto | Unmap          | Studies - Stress Test Inducible Isch | 70271 | Preop         |
| 26491          | University of | Amount ppm                | 2,483        | Unknown Concept              | Meta |                | Studies - Cath Interpretation        | 70401 | Preop         |
| 22954          | University of | Ending Level              | 2,483        | Unknown Concept              | Meta | Exclude        | Studies - C/R Interpretation         | 70403 | Preop         |
| 22955          | University of | Ultrafilt/ate             | 2,466        | Unknown Concept              | Meta |                | Studies - ECHO Interpretation        | 70405 | Preop         |
| 22956          | University of | Volume Added              | 2,463        | Unknown Concept              | Meta |                | Studies - EKG Interpretation         | 70407 | Preop         |
| 43890          | University of | mi's left in syringe      | 2,402        | Unknown Concept              | Meto | Skip           | Studies - Labs Interpretation        | 70408 | Preop         |
| 36307          | University of | Yes/No                    | 2,198        | Unknown Concept              | Meto |                | Studies - Other Interpretation       | 70410 | Preop         |
| 44314          | University of | Lidocaine Amount          | 2,142        | Unknown Concept              | Meta |                | Studies - PFT Interpretation         | 70412 | Preop         |
| 48721          | University of | Area                      | 1,953        | Unknown Concept              | Meta |                |                                      |       |               |
| 47277          | University of | Phase of Care             | 1,468        | Unknown Concept              | Meta |                |                                      |       |               |
| 47278          | University of | Event Type                | 1,438        | Unknown Concept              | Meta | Premappings    |                                      |       |               |
| 3573           | University of | XRay interpretation       | 1,412        | Unknown Concept              | Meta |                |                                      |       |               |
| 43717          | University of | Sacral Coverage           | 1,229        | Unknown Concept              | Meta | in the second  |                                      |       |               |
| 53293          | University of | Hemodynamic Stability     | 1,200        | Unknown Concept              | Meta | Export History |                                      |       |               |
| 53294          | University of | Admit Type                | 1,200        | Unknown Concept              | Meta |                |                                      |       |               |
| 53292          | University of | Expected Airway           | 1,200        | Unknown Concept              | Meta | Examine        |                                      |       |               |
| 43308          | Maria and     | BAP11 BL                  | 4.566        | Dalara Canant                | Ad   | - I.           |                                      |       |               |

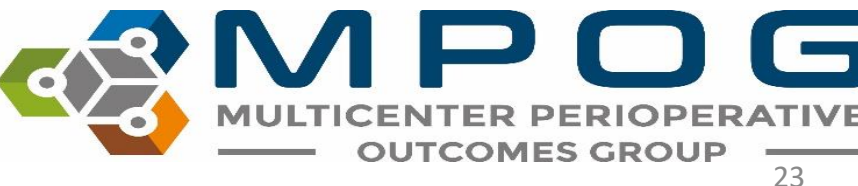

#### Auto Select

 After mapping a variable on the left-hand side, having auto select ON will automatically jump to the next variable. To turn this function OFF, click the "auto select" button.

| eg MPOG Var    | uble Mapping  | 1                          |              |                              |      |                                                                                                    |                                       |       | - 0 ×         |
|----------------|---------------|----------------------------|--------------|------------------------------|------|----------------------------------------------------------------------------------------------------|---------------------------------------|-------|---------------|
| Mapping Type:  | Observatio    | on Detail Type (Event Deta | 85)          |                              |      |                                                                                                    |                                       | Impo  | ort Export    |
| Instance:      | MPOG_MA       | us                         | Organization | University of Michigan Ann A |      |                                                                                                    |                                       | -1    | #5F78         |
| Display Mode:  | Unmapped      | d Variables Only           |              |                              | w.   | Options                                                                                                    | Auto Search On                        | A     | uto Select On |
| Search Filter: |               |                            |              |                              | Help | Search Filter:                                                                                                  | way interpretation                    |       |               |
|                |               |                            |              |                              |      |                                                                                                    | XRay interpretation                   |       |               |
| ID             | Org           | Name                       | Times Used   | Mapped As                    | Type | Map                                                                                                    | Name                                  | ID    | Type          |
| 51812          | University of | Position                   | 3.206        | Unknown Concept              | Meta |                                                                                                    | Studies - Stress Test Interpretation  | 70267 | Preop         |
| 47925          | University of | Nasal Side                 | 3,173        | Unknown Concept              | Meta | 10000                                                                                                    | Studies - LV Ejection Fraction Inter  | 70270 | Preop         |
| 22953          | University of | Starting Level             | 2,549        | Unknown Concept              | Meta | Unmap                                                                                                    | Studies - Stress Test Inducible Isch- | 70271 | Preop         |
| 26491          | University of | Amount ppm                 | 2,483        | Unknown Concept              | Meta |                                                                                                    | Studies - Cath Interpretation         | 70401 | Preop         |
| 22954          | University of | Ending Level               | 2,483        | Unknown Concept              | Mets | Exclude                                                                                                    | Studies - CXR Interpretation          | 70403 | Preop         |
| 22955          | University of | Ultrafiltrate              | 2,466        | Unknown Concept              | Meta |                                                                                                    | Studies - ECHO Interpretation         | 70405 | Preop         |
| 22956          | University of | Volume Added               | 2,463        | Unknown Concept              | Meta | 1.000                                                                                                    | Studies - EKS Interpretation          | 70407 | Preap         |
| 43890          | University of | mi's left in syringe       | 2,402        | Unknown Concept              | Meta | Skip                                                                                                    | Studies - Labs Interpretation         | 70408 | Preop         |
| 36307          | University of | Yes/No                     | 2,196        | Unknown Concept              | Meta | 1                                                                                                    | Studies - Other Hiterpretation        | 70410 | Preop         |
| 44314          | University of | Lidocaine Amount           | 2,142        | Unknown Concept              | Meta |                                                                                                    | Studies - PFT Interpretation          | 70412 | Preop         |
| 48721          | University of | Area                       | 1,953        | Unknown Concept              | Meta |                                                                                                    |                                       |       |               |
| 47277          | University of | Phase of Care              | 1,468        | Unknown Concept              | Meta |                                                                                                    |                                       |       |               |
| 47278          | University of | Event Type                 | 1,438        | Unknown Concept              | Meta | Premappings                                                                                                    |                                       |       |               |
| 3573           | University of | XRay interpretation        | 1,412        | Unknown Concept              | Meto | -                                                                                                    |                                       |       |               |
| 43717          | University of | Sacral Coverage            | 1,229        | Unknown Concept              | Meta | and a set of                                                                                                    |                                       |       |               |
| 53293          | University of | Hemodynamic Stability      | 1,200        | Unknown Concept              | Meto | Export History                                                                                                  |                                       |       |               |
| 53294          | University of | Admit Type                 | 1,200        | Unknown Concept              | Meto |                                                                                                    |                                       |       |               |
| 53292          | University of | Expected Ainway            | 1,200        | Unknown Concept              | Meta | Examine                                                                                                    |                                       |       |               |
| £550+          | the course    | BAFAL News                 | 1.500        | Haberry Presses              | Ad   | The second second second second second second second second second second second second second second second se |                                       |       |               |

## Export

• You can export all variables and their mappings to an Excel spreadsheet through the export button

| Aapping Type:<br>nstance:     | MPOG_MAS      | Organization | •<br>University of Michigan Ann A |      |                            | a <u>i</u>     | Impor | rt Exp      |
|-------------------------------|---------------|--------------|-----------------------------------|------|----------------------------|----------------|-------|-------------|
| isplay Mode:<br>earch Filter: | All Variables |              |                                   | Help | Options:<br>Search Filter: | Auto Search On | Aut   | o Select On |
| D                             | Org Name      | Times Used   | Mapped As                         | Туре | Мар                        | Name           | ID    | Type        |
|                               |               |              |                                   |      | Unmap                      |                |       |             |
|                               |               |              |                                   |      | 1000                       |                |       |             |
|                               |               |              |                                   |      | Ciclude                    |                |       |             |
|                               |               |              |                                   |      | Skip                       |                |       |             |
|                               |               |              |                                   |      | Skip                       |                |       |             |
|                               |               |              |                                   |      | Skip                       |                |       |             |

## **Tips for Mapping Success**

- Focus on mapping variables with high row counts ('Times Used').
- Once you have mapped the majority of high row count variables, you can begin to focus your attention to mapping the lower row count variables that may be relevant for anesthesia research or quality purposes.

|            |               |                           | $\frown$   |                 |
|------------|---------------|---------------------------|------------|-----------------|
| ID         | Org           | Name                      | Times Used | Mapped As       |
| 1600000310 | University of | Heart Rate Source         | 14,656     | Unknown Concept |
| 40877      | University of | Perfus Stockert Air Needl | 13,003     | Unknown Concept |
| 40876      | University of | Perfus Stockert Air Needl | 13,003     | Unknown Concept |
| 40886      | University of | Perfus Stockert CP RPM    | 13,003     | Unknown Concept |
| 40890      | University of | Perfus Stockert LV Vent(n | 13,002     | Unknown Concept |
| 40895      | University of | Perfus Stockert Pump Suc  | 13,002     | Unknown Concept |
| 40889      | University of | Perfus Stockert LV Vent R | 13,002     | Unknown Concept |
| 40894      | University of | Perfus  Stockert Pump Su  | 13,002     | Unknown Concept |
| 16011780   | University of | BP Method                 | 10,304     | Unknown Concept |
| 3040103232 | University of | Pulse Oximetry Type       | 9,689      | Unknown Concept |

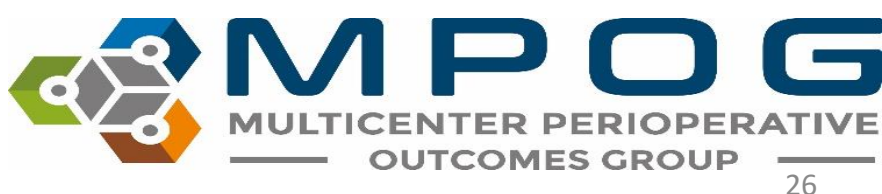

• Utilizing the MPOG Concept Browser utility will facilitate efficient identification of corresponding MPOG concepts. Please reference the Module: Getting Started-Concept Browser for more information

#### **Concept Browser** Please select a concept type and query string Concept type [All concept types] Query string propofol Count Mode Concept occurrences \* Hide inactive concepts Submit

| ID    | Concept Name                                           | Concept Type                                          | # of<br>Occurrences |
|-------|--------------------------------------------------------|-------------------------------------------------------|---------------------|
| 10377 | PROPOFOL                                               | Intraoperative Medications<br>(Administered Mixtures) | 16,421,111          |
| 10378 | PROPOFOL W/ REMIFENTANIL 10 MG/ML +<br>5 MCG/ML        | Intraoperative Medications<br>(Administered Mixtures) | 24                  |
| 10453 | PROPOFOL W/ KETAMINE 10 MG/ML + 1<br>MG/ML             | Intraoperative Medications<br>(Administered Mixtures) | 6,60                |
| 10572 | PROPOFOL W/ KETAMINE 10MG/ML +<br>UNSPECIFIED KETAMINE | Intraoperative Medications<br>(Administered Mixtures) | 34.                 |
| 10577 | PROPOFOL W/ KETAMINE 10 MG/ML + 0.5<br>MG/ML           | Intraoperative Medications<br>(Administered Mixtures) | 1,14                |
| 10578 | PROPOFOL W/ KETAMINE 10 MG/ML + 1.5<br>MG/ML           | Intraoperative Medications<br>(Administered Mixtures) | 2                   |
| 10579 | PROPOFOL W/ KETAMINE 10 MG/ML + 2<br>MG/ML             | Intraoperative Medications<br>(Administered Mixtures) | 71                  |
| 10597 | PROPOFOL W/ ALFENTANIL 10 MG/ML +<br>50 MCG/ML         | Intraoperative Medications<br>(Administered Mixtures) | 86                  |

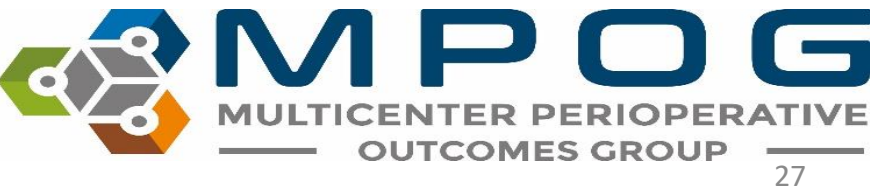

### Groups to Map First

#### DO NOT EXCLUDE IN ANY OF THESE CATEGORIES

- Race
- Gender
- Ethnicity
- Procedure Service
- Admission Type
- Staff Type

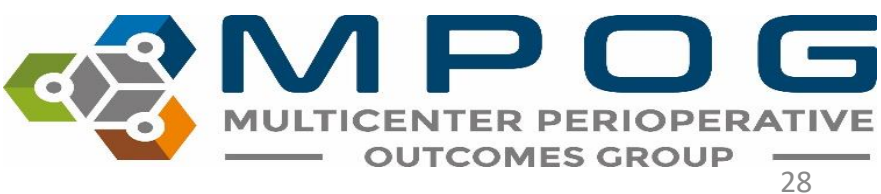

### Groups to Map Last

- Lab Type
  - Map variables that are important to surgical/anesthesia care i.e. Hgb/Hct/Creatinine/Troponin/Glucose. Focus on mapping labs that MPOG has concepts for an exclude the rest
- Administration Type
  - This category includes IN's and OUT's such as fluids, medications, blood products, EBL and urine output.
  - Exclude "volume (mL)" medication variables.
  - \*\*Exclude all physiologic and gas flow variables from this mapping group

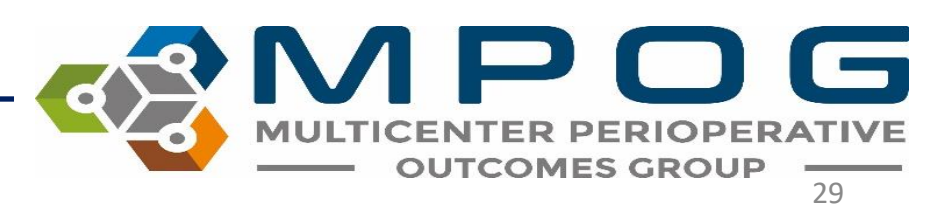

#### Groups to Map Last

- Administration Route
  - Do Not Exclude in this category map unspecified concepts to "Other"
- Units of Measurement Administration
  - Do not exclude in this category leave those variables without a corresponding MPOG concept unmapped or mark as 'Skipped'
- Observation Detail Type
  - These are observation Details. Map Observation Type first.
- Observation Type (procedure notes)

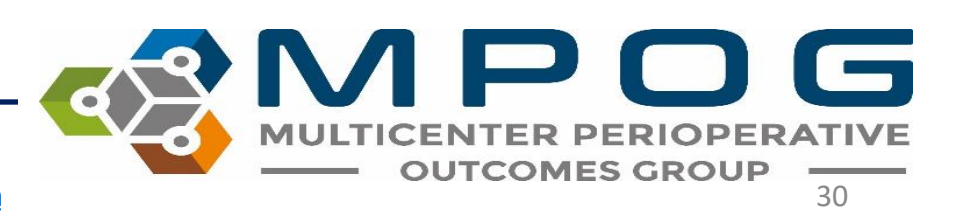

Contact: <a href="mailto:support@mpog.zendesk.com">support@mpog.zendesk.com</a>

#### Variable Type Mapping Guide- EPIC Sites Only

| Variable Type       | Description                  | Notes                                                                                                    |
|---------------------|------------------------------|----------------------------------------------------------------------------------------------------|
| LEV-* variables     | Timed Event Notes            | Most reliable when looking for<br>timing of events (i.e.<br>intubation/extubation)                                                                                                    |
| EAP/HLX-* variables | Procedure Note Documentation | Provides the details associated with<br>a procedure: size, number of<br>attempts etc. Observed time is not<br>always populated. If no time<br>associated with EAP/HLX note,<br>map related LEV note as well. |

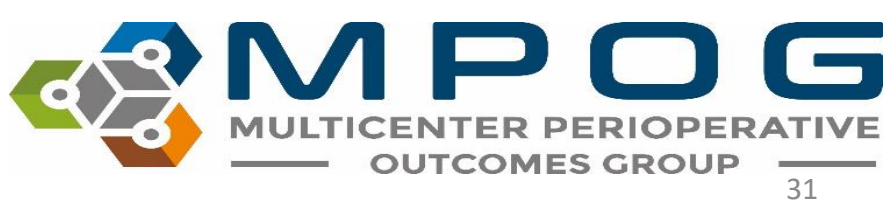

#### Variable Type Mapping Guide - EPIC Sites Only

| Variable Type   | Description             | Notes                                                                                                    |  |
|-----------------|-------------------------|----------------------------------------------------------------------------------------------------|--|
| FLO-* variables | Data from flowsheet     | Data from flowsheet. LDA<br>documentation corresponding to<br>placement, removal etc. Usually<br>duplicate doc                                                            |  |
| CT-* variables  | Case Tracking Variables | Exclude these if multiple variables<br>show for event times. *If you do<br>not have an LEV variable for a<br>certain concept you will need to<br>include the CT variable. |  |
| AT-* variables  | Attestations            | Exclude or leave unmapped                                                                                                    |  |

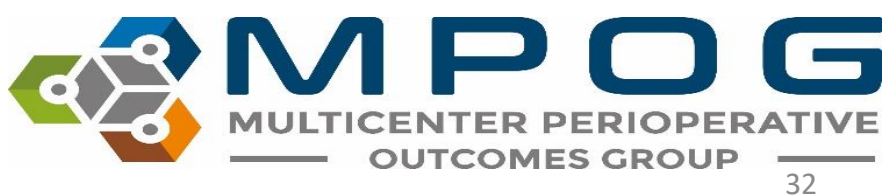

## Variable Mapping Tips

- For key anesthesia events such as ETT/LMA placement, extubation, arterial/central line placement, regional and neuraxial block notes: Prioritize LEV/HLX/EAP variables for mapping
  - Exclude FLO variables associated with these concepts <u>if</u> both an HLX/EAP and LEV variable exists.
- If duplicate variables exist for critical times such as anesthesia start/end, surgery start/end, In room times, etc.:
  - Consider excluding CT variables (typically nursing documentation). If there are only nursing (CT) variables, keep them and map (Phase I, Phase II in/out times, etc.).
  - <u>Bottom line</u>: Anesthesia documentation is preferred but adopt nursing documentation if anesthesia documentation is not available for critical times/events.

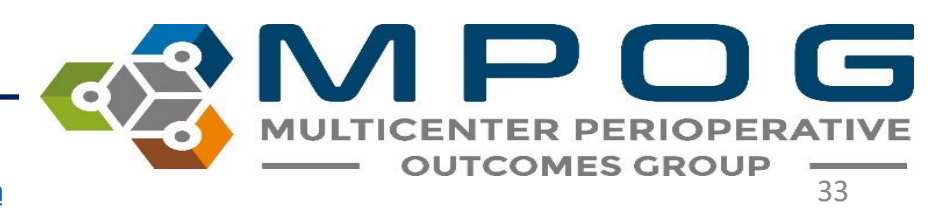

#### How Mapping Translates to MPOG Case Viewer

The 'type' of MPOG concept you map to an AIMS variable will determine where the data within that variable will display in Case Viewer.

- Those mapped to 'Physiologic' and 'Intraop Note' type concepts will populate in the **Chart** section of case viewer
- Those mapped to 'Preop' type concepts will populate in the H&P section of case viewer
- Those mapped to 'Outcomes' type concepts will populate in the **Outcomes** section of case viewer

| Name                                           | ID    | Туре          |
|------------------------------------------------|-------|---------------|
| BP Combined Invasive Unspecified Site 3        | 3706  | Physiologic   |
| BP Combined Aorta                              | 3707  | Physiologic   |
| BP Combined Invasive Unspecified Site 5        | 3708  | Physiologic   |
| Unmapped Intraoperative Note Concept           | 50000 | Intraop Notes |
| AACD Time Room Ready Date/Time                 | 50001 | Intraop Notes |
| AACD Anesthesia Start Date/Time                | 50002 | Intraop Notes |
| Respiratory - Oral steroids required           | 71230 | Preop         |
| Respiratory - Prior intubation for pulmonary f | 71235 | Preop         |
| Respiratory - Most recent exacerbation (Date)  | 71240 | Preop         |
| Unmapped Outcome Concept                       | 90000 | Outcomes      |
| Intraoperative observed quality assurance eve  | 90001 | Outcomes      |
| Postoperative visit patient pain score         | 90002 | Outcomes      |
|                                                |       |               |

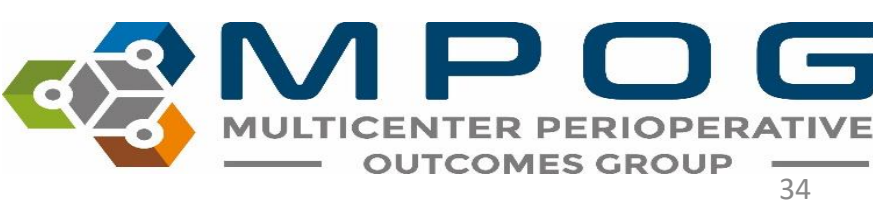